## Updating Customer Credit Cards

Last Modified on 06/24/2022 5:40 pm EDT

This guide explains how to update customer credit cards. It is intended for advanced users.

After you have <u>added a customer's credit card</u> (https://aace6.knowledgeowl.com/help/adding-a-credit-card-withoutcharging) and received the PCI-compliant alias from Global Payments Integrated (previously OpenEdge), you may need to make changes to the card.

- 1. Navigate from Main Menu > CRM & Sales > Companies and locate the desired company record.
- 2. At the detail view, click Finance & Accounting tab > Edit.

| Tax Details Use Tax 1099 🗙                        |      |                | Customer Setup Approved 🔀 🔀                            |                | Vendor Setup         | Record Access Restricted |                    |                |      |          |       |
|---------------------------------------------------|------|----------------|--------------------------------------------------------|----------------|----------------------|--------------------------|--------------------|----------------|------|----------|-------|
| Tax ID                                            | W-9  | W-9 Exp Date   | Tax Profile >                                          | Billing Terms  | Ship Rate Type       | Rate Value               | Payment Terms      | Free Ship 1    | ype  | Three    | shole |
|                                                   | 0    |                |                                                        | Net 30         | Fixed Price          | 33.33                    | Net 30             |                |      |          |       |
| Exemption No                                      | Cert | Cert Exp Date  | Exemption Code                                         | Rate Card >    |                      | Disc %                   | Default Template f | or POs         |      |          |       |
| .000                                              | 6    | 06/30/22       | A) Federal government                                  | Loyal Customer | Discount             |                          |                    |                |      |          |       |
| ayment Defa                                       | ults |                |                                                        | Customer Finar | nce                  | Credit Hold              | Vendor Financ      | e              |      |          |       |
| Payment Method Disbursement Memo (e.g. Account #) |      | Finance Charge | Finance Charge Credit Limit A/R Balance Credit Balance |                | Finance Charge       | Credit Limit             | A/P Balance        | Credit Bal     | ano  |          |       |
|                                                   |      |                |                                                        |                | 7,500.00 11,1        | 33.70 -3,633.70          |                    |                | 0.00 |          |       |
| CH Setup<br>Bank Name                             |      |                |                                                        | Payment Accou  | nts<br>Last 4 Digits | Exp Date Name on A       | ccount             | Office         | P    | referred |       |
|                                                   |      |                |                                                        |                | 0011                 | N/A                      |                    | =*             |      | <b></b>  | ^     |
| Routing Number Account Number                     |      |                | 0011                                                   | N/A            |                      | =*                       |                    | □ <sup>3</sup> |      |          |       |
| count Type Class                                  |      |                |                                                        |                |                      |                          |                    |                |      |          |       |
| conserve ( ) pre                                  |      |                |                                                        |                |                      |                          |                    |                |      |          |       |
|                                                   |      |                |                                                        |                |                      |                          |                    |                |      |          |       |

- 3. In the **Payment Accounts** list view, click the item-level **Actions** icon ( **T**) and select the needed option:
  - Delete Removes all card info from the Global Payments Integrated (GPI) servers.

Note: If the credit card has *not* been used in aACE, the credit card alias and credit card entry in this list are also removed from aACE. If the card *has* been used in aACE, it cannot be fully deleted because there are other records linked to it (e.g. orders, receipts, etc). Instead, the credit card record is voided, preventing it from being used again.

- Edit Currently the credit card information securely stored on GPI cannot be modified. Changing credit card info (e.g. billing address, expiration date, CVV code) requires that you delete the card, then add it again.
- Move to Another Company Transfers the credit card from the current Company record in aACE to a different company. At the Companies Selector dialog, locate and click on the new company.
- 4. Click Save.